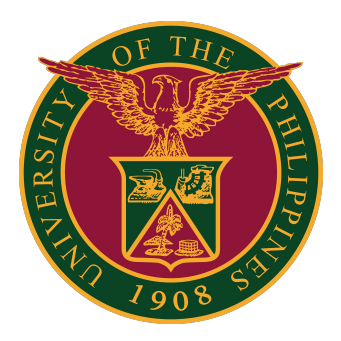

### UIS:

Installation and Configuration of JAVA for Windows

Quick Guide v2.0

### Installer

STEP 1: Open the Java download page by clicking on this link: <a href="https://java.com/en/download/manual.jsp">https://java.com/en/download/manual.jsp</a>

STEP 2: Download Windows Offline.

| 0 | Windows Online<br>filesize: 2.16 MB            | Instructions | After installing<br>Java, you may  |  |  |  |  |  |
|---|------------------------------------------------|--------------|------------------------------------|--|--|--|--|--|
| 0 | Windows Offline<br>filesize: 72.73 MB          | Instructions | need to restart<br>your browser in |  |  |  |  |  |
| 0 | Windows Offline (64-bit)<br>filesize: 83.46 MB | Instructions | Java in your<br>browser.           |  |  |  |  |  |

STEP 1: Launch Windows Start Menu.

Then, search for Configure JAVA.

Then click *Configure Java* to launch the Java Control Panel.

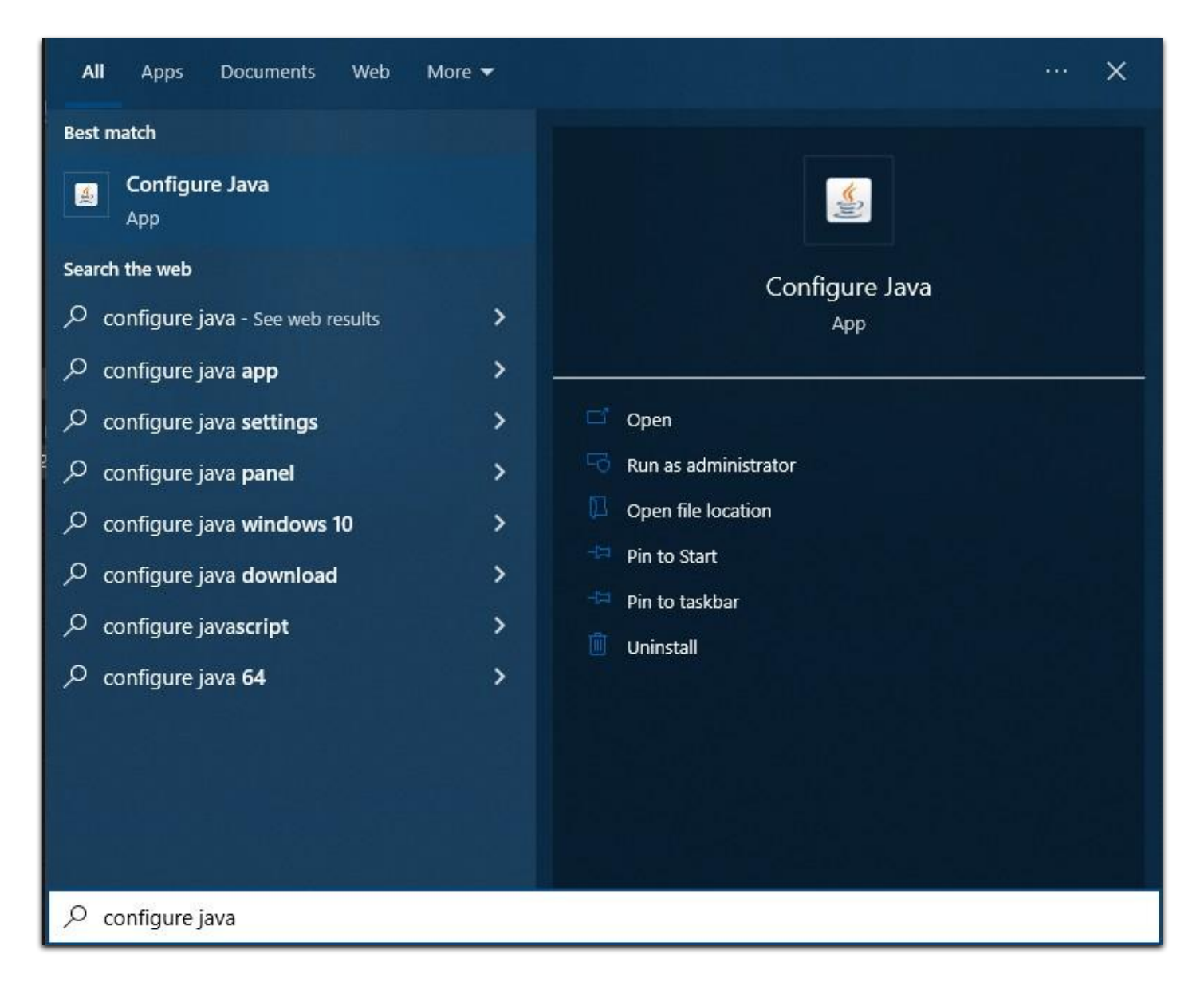

#### STEP 2: Click Security tab, then click Edit Site List.

| <u>ه</u>                                            | Java Control Panel                                                                         | - 🗆 🗙                       |
|-----------------------------------------------------|--------------------------------------------------------------------------------------------|-----------------------------|
| General Update Java Sec                             | curity dvanced                                                                             |                             |
| ✓ Enable Java content for b                         | prowser and Web Start applications                                                         |                             |
|                                                     |                                                                                            |                             |
|                                                     |                                                                                            |                             |
| Security level for application                      | ns not on the Exception Site list                                                          |                             |
| 🔿 Very High                                         |                                                                                            |                             |
| Only Java applications<br>and only if the certifica | identified by a certificate from a trusted au<br>ate can be verified as not revoked.       | thority are allowed to run, |
| • High                                              |                                                                                            |                             |
| Java applications ident<br>if the revocation statu: | ified by a certificate from a trusted authorit<br>s of the certificate cannot be verified. | ty are allowed to run, even |
| Exception Site List                                 |                                                                                            |                             |
| Applications launched fro<br>security prompts.      | m the sites listed below will be allowed to ru                                             | n after the appropriate     |
| https://uis.up.edu.ph                               | ~                                                                                          | Edit Site List              |
|                                                     | Restore Security Prompts                                                                   | Manage Certificates         |
|                                                     | ОК                                                                                         | Cancel Apply                |

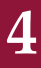

STEP 3: Click the *Add* button.

Enter this URL: <a href="https://uis.up.edu.ph">https://uis.up.edu.ph</a>

Then click OK.

|               | Exception Site List                                                                                        |                                   |
|---------------|----------------------------------------------------------------------------------------------------|-----------------------------------|
| Appli<br>prom | ications launched from the sites listed below will be allowed to runpts.                                   | in after the appropriate security |
|               | Location                                                                                                   |                                   |
|               | https://uis.up.edu.ph                                                                                      | 14<br>15                          |
|               | FILE and HTTP protocols are considered a security risk.<br>We recommend using HTTPS sites where available. | <u>A</u> dd <u>R</u> emove        |
|               |                                                                                                    | OK Cancel                         |

STEP 4: Then in the Java Control Panel, click the OK button.

| <u>&amp;</u> |                               |                           |                             | Ja          | av         | va        | a (         | Co           | nt          | tro  | ol          | Pa         | ne   | el        |          |      |       |    |      |      |     |      |      |       |    | 1   | × |
|--------------|-------------------------------|---------------------------|-----------------------------|-------------|------------|-----------|-------------|--------------|-------------|------|-------------|------------|------|-----------|----------|------|-------|----|------|------|-----|------|------|-------|----|-----|---|
| General      | Update                        | Java Se                   | curity                      | dva         | an         | no        | ed          | ]            |             |      |             |            |      |           |          |      |       |    |      |      |     |      |      |       |    |     |   |
| ✓ Enal       | ole Java con                  | ntent for                 | browser ar                  | nd          | W          | Ne        | eb :        | Sta          | art         | t ap | ppli        | cat        | ion  | IS        |          |      |       |    |      |      |     |      |      |       |    |     |   |
|              |                               |                           |                             |             |            |           |             |              |             |      |             |            |      |           |          |      |       |    |      |      |     |      |      |       |    |     |   |
| Securit      | ty level for                  | applicatio                | ns not on t                 | the         | e E        | Ex        | kce         | pti          | ion         | n S  | ite         | list       |      |           |          |      |       |    |      |      |     |      |      |       |    |     |   |
| OV           | ery High                      |                           |                             |             |            |           |             |              |             |      |             |            |      |           |          |      |       |    |      |      |     |      |      |       |    |     |   |
| Ca           | inly Java ap<br>nd only if th | plication:<br>ne certific | identified<br>ate can be    | by<br>ve    | y a<br>eri | a<br>rifi | cer         | rtif<br>l as | fica<br>s n | ate  | e fr        | om<br>voł  | a t  | tru<br>I. | st       | ed   | aut   | ho | rity | ar   | e a | llow | ed   | to    | ru | n,  |   |
| ) Hi         | gh                            |                           |                             |             |            |           |             |              |             |      |             |            |      |           |          |      |       |    |      |      |     |      |      |       |    |     |   |
| ).<br>if     | ava applica<br>the revoca     | tions iden<br>Ition stati | tified by a<br>is of the ce | cer<br>erti | tifi       | tif       | fica<br>ate | e ca         | fre         | no   | n a<br>ot b | tru<br>e v | ste  | fie       | au<br>d. | ithe | ority | a  | re i | allo | we  | d to | ru   | in, i | ev | en  |   |
| Except       | ion Site Lis                  | t                         |                             |             |            |           |             |              |             |      |             |            |      |           |          |      |       |    |      |      |     |      |      |       |    |     |   |
| App          | lications lau<br>urity promp  | unched fr<br>ts.          | om the site                 | es li       | list       | te        | ed I        | bel          | lov         | N V  | will        | be         | allo | w         | ed       | l to | rur   | na | fte  | r th | e a | ppr  | ор   | riat  | te |     |   |
| http         | s://uis.up.e                  | edu.ph                    |                             |             |            |           |             |              |             |      |             |            |      |           |          | ~ ~  |       |    |      | E    | dit | Site | Lis  | st    |    |     |   |
|              |                               |                           |                             |             | 1          | R         | les         | tor          | re          | Se   | cui         | rity       | Pr   | om        | npt      | ts   |       |    | Ma   | ina  | ge  | Cer  | tifi | cat   | es |     |   |
|              |                               |                           |                             |             |            |           |             |              |             |      |             |            | [    |           | (        | ОК   |       |    |      | Ca   | nce | ł    |      |       | Ap | ply |   |

### **Technical Support**

# For technical support, please contact us at the UP System ICT Support at:

https://ictsupport.up.edu.ph/

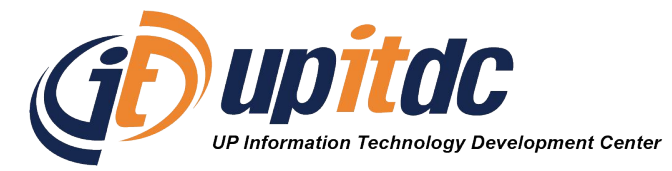

This document was was prepared by the Office of the Vice President for Development-Information Technology Development Center (OVPD-ITDC).